## Step1 – Select grade. For example, Primary 5

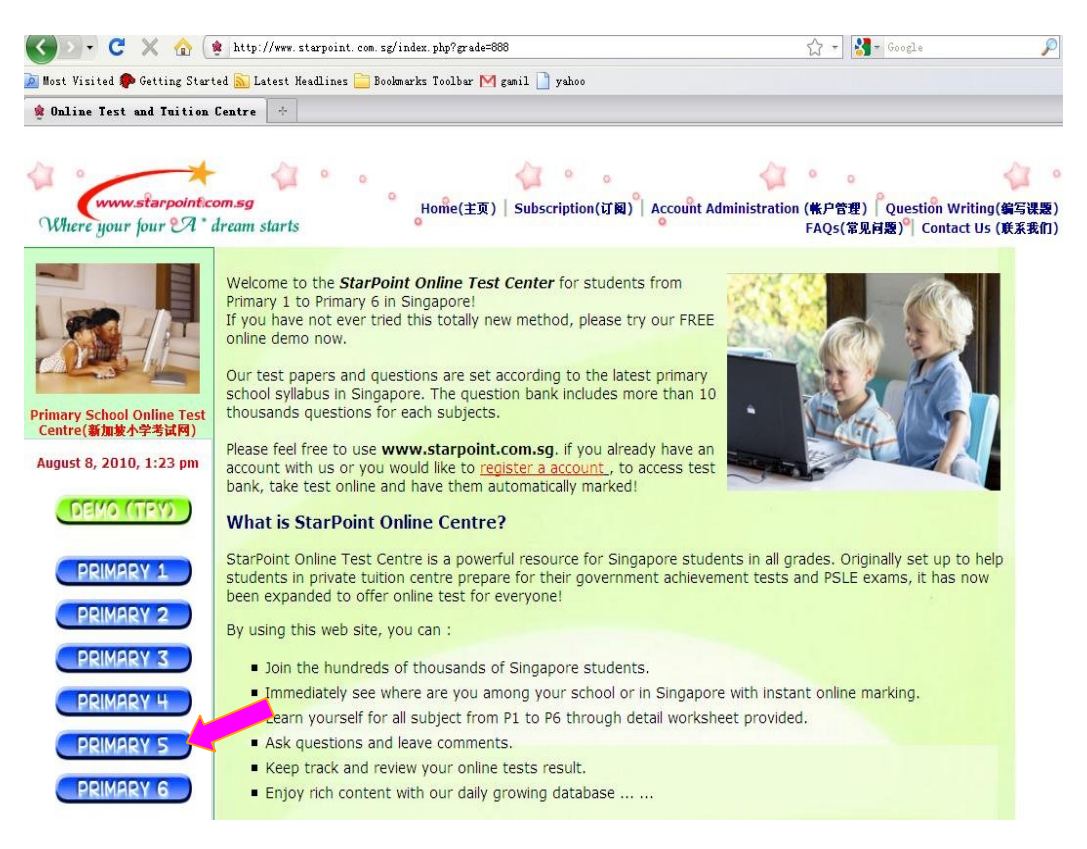

# Step2 – Select subject, for example English. Click "Start Test"

| < > - C 🗙 🏠 🔹 ht                               | tp://www.starpoi                                         | nt.com.sg/index.php?grade=5                                                                                                    | ☆ - Google                                                  | ₽ 🔒                         |
|------------------------------------------------|----------------------------------------------------------|----------------------------------------------------------------------------------------------------|-------------------------------------------------------------|-----------------------------|
| 👿<br>🛛 Most Visited 🥐 Getting Started 🚠        | Latest Headlin                                           | es 🦲 Bookmarks Toolbar M gamil 🗋 yahoo                                                                                                    |                                                             |                             |
| 🛊 Online Test and Tuition Centr                | e 🗧                                                      |                                                                                                    |                                                             | -                           |
| Where your four A * dream                      | o<br>g<br>n starts                                       | 。<br>Home(主页)   Subscription(订阅)   Account Administration                                                                                                    | on (帙戶管理) Question Writ<br>FAQs(常见问题) <sup>(1</sup> Contact | ▲<br>ing(编写课题)<br>Us (联系我们) |
| Primary School Online Test<br>Centre (新政介学考试阿) | imary Fiv<br>学五年级<br>following pro<br>记是为小学离校<br>语一下成绩,就 | <b>e</b><br>actice exams are available for Primary 5 students in <i>Singapore</i> .<br>等试(PSLE)打好基础的年段,在这个年级,学生可以独立上网进行大量的练习,<br>心中有数了,希望同学们继续进行大量的练习,为小学离校考试(PSLE)打好; | 3.而不必家长指导。家长只要偶/<br>基础。                                     | ≈                           |
| August 8, 2010, 1:27 pm                        | glish(英文)                                                |                                                                                                    |                                                             |                             |
|                                                | Start Test                                               | P5 English - Vacabulary MCQ (10)                                                                                                    | Top Score                                                   | S                           |
| DEMO (TRY)                                     | Start Test                                               | P5 English - Grammar MCQ (10)                                                                                                    | Top Score                                                   | S                           |
|                                                | Start Test                                               | sh - Vocabulary and Grammar Cloze (10)                                                                                                    | Top Score                                                   | s                           |
| PRIMARY 1                                      | Start Test                                               | P5 English - Comprehension MCQ (5)                                                                                                    | Top Score                                                   | S                           |
| PRIMARY 2                                      | Start Test                                               | P5 English - Comprehension Open-Ended (5-12)                                                                                                    | Top Score                                                   | :S                          |
|                                                | Start Test                                               | P5 English - Comprehension Cloze                                                                                                    | Top Score                                                   | IS I                        |
| Ma Ma                                          | athematics(数                                             | 2)                                                                                                    |                                                             |                             |
| PRIMARY H                                      | Start Test                                               | P5 Maths - The Four Operations of Whole Numbers                                                                                                    | Top Score                                                   | :S                          |
| PRIMARY 5                                      | Start Test                                               | P5 Maths - Angles,Area,Solid figure,Nets,Circles,Symmetry,Volume                                                                                                    | Top Score                                                   | :S                          |
|                                                | Start Test                                               | P5 Maths - Graphs (Bar Graphic, Line Graphic,Pie charts,Tables)                                                                                                    | Top Score                                                   | S                           |
| PRIMARY 6                                      | Start Test                                               | P5 Maths - Decimals, Averages, Fractions, Rate, Percentage, Ratio&Pro                                                                                                  | oportion Top Score                                          | IS IS                       |

### Step3 – Type in Login ID and Password

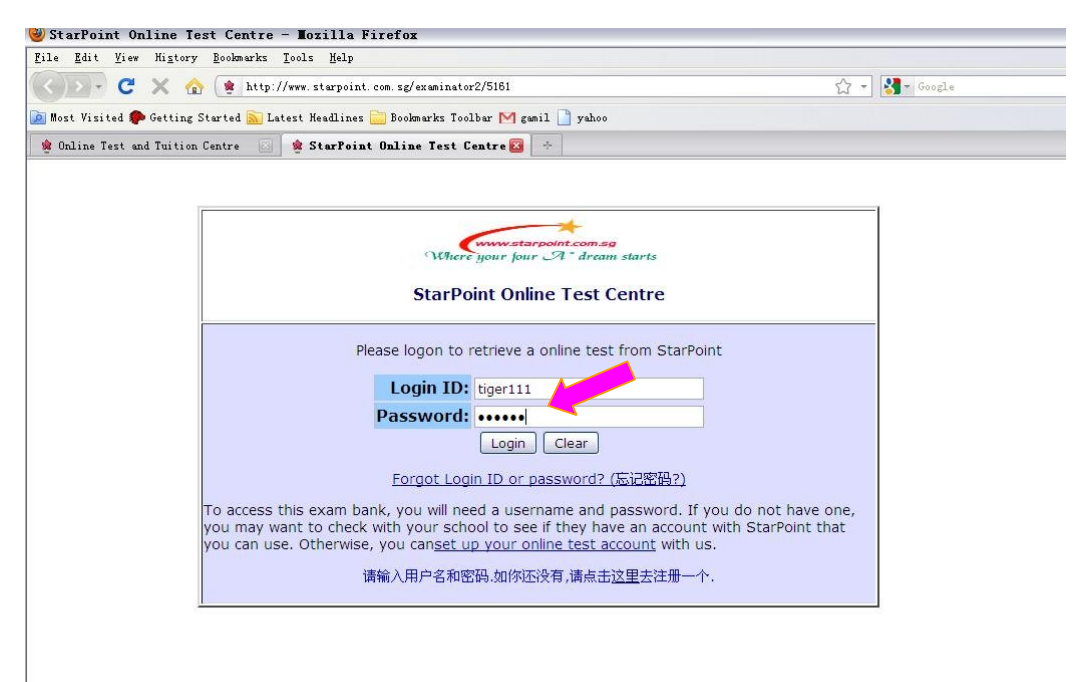

# **Step4 – Select answers**

| 这 Most Vi | sited 🏟 Getting Started 🔝 Latest Headlines 🚞 Bookmarks Toolbar 🎮 gamil                                                                                                    | yahoo                                                                                                    |
|-----------|----------------------------------------------------------------------------------------------------|----------------------------------------------------------------------------------------------------|
| 🤋 Online  | Test and Tuition Centre 💿 🤌 exampaper 📧 🔅                                                                                                    |                                                                                                    |
| 🖉 Do you  | want Firefox to remember the password for "tiger111" on starpoint.com.sg?                                                                                                    | Remember Never for This Site Not Now                                                                                                    |
|           | Where your four A dram starts                                                                                                    | ● Nozilla Firefox       In product of the star in the star in the star |
|           | Please click here to open a passage: Read<br>the correct answer. Please wait until the exam has fully loaded in your web browser before starting. Do not pre<br>your responses, as your test will be graded immediately. Good luck!                                                    | "I think the ballerina is absolutely marvelous(1) said Trudy excitedly.<br>"She did the 32 fouettes in "Swan Lake" (2) the step where the dancer<br>goes round and round on her toe rather like a top."<br>"Yes (3) agreed Wendy's mother. "Every ballet dancer hopes to dance                                                                                                    |
|           | <ol> <li>"I think the ballerina is absolutely marvelo         <ul> <li>A) [!"] exclamation mark and inverted comm</li> <li>B) [2" bit is stion mark and inverted commas</li> <li>G to prive the commas and full stop</li> <li>D [","] inverted commas and comma</li> </ul> </li> </ol> | the lead like a princess in "Swan Lake" one day, for not until she has<br>proved herself in great classical ballets can a dancer become a ballerina."                                                                                                    |
|           | <ol> <li>"She did the 32 fouettes in "Swan Lake" (2<br/>goes round and round on her toe rather like</li> </ol>                                                                                                    | ) the step where the dancer e a top."                                                                                                    |
|           | <ul> <li>A) [,] comma</li> <li>B) [:] colon</li> <li>C) ['] apostrophe</li> <li>D) [.] full stop</li> </ul>                                                                                                    |                                                                                                    |
|           | <ol> <li>"Yes (3) agreed Wendy's mother. "Every by<br/>lead like a princess in "Swan Lake" one day<br/>herself in great classical ballets can a dance</li> </ol>                                                                                                    | allet dancer hopes to dance the<br>/, for not until she has proved<br>er become a ballerina."                                                                                                    |
|           | <ul> <li>A) ["!] inverted commas and exclamation ma</li> <li>B) [?"] question mark and inverted commas</li> <li>C) [".] inverted commas and full stop</li> <li>D) [,"] comma and inverted commas</li> </ul>                                                                            | irk                                                                                                    |

| 1                                                                                                    |                                  |                      | -                     |                     |                     |                        |                     | -1            |
|----------------------------------------------------------------------------------------------------|----------------------------------|----------------------|-----------------------|---------------------|---------------------|------------------------|---------------------|---------------|
| Your score (System only records first test result,                                                                                                    |                                  | 0                    |                       | 0 Hr                | 2 Mi                | n 12                   | Sec                 |               |
| Retry                                                                                                    |                                  | 1                    |                       | 0 Hr                | 0 Mi                | n 3 9                  | Sec                 |               |
| 1. "I think the ballerina is absolutely m                                                                                                    | arvelou                          | ıs(1                 | ) sai                 | id Tr               | udy                 | exci                   | tedl                | у.            |
| <ul> <li>A) [!"] exclamation mark and inv</li> <li>B) [?"] question mark and invert</li> <li>C) [".] inverted commas and full</li> <li>D) [",] inverted commas and corr</li> </ul> | erted c<br>ed com<br>stop<br>nma | om<br>Ima            | mas<br>s              |                     |                     |                        |                     |               |
| X Your answer=B, Correct answer=                                                                                                    |                                  |                      |                       |                     |                     |                        |                     |               |
| 2. "She did the 32 fouettes in "Swan La<br>goes round and round on her toe rat                                                                                                    | ke" (2)<br>her like              | the<br>a t           | e ste<br>op."         | p wł                | nere                | the                    | dan                 | cer           |
| A) [,] comma<br>B) [:] colon<br>C) ['] apostrophe<br>D) [.] full stop                                                                                                    |                                  |                      |                       |                     |                     |                        |                     |               |
| ✓ Your answer=A, Correct answer=                                                                                                    |                                  |                      |                       |                     |                     |                        |                     |               |
| <ol> <li>"Yes (3) agreed Wendy's mother. "Ev<br/>lead like a princess in "Swan Lake" o<br/>herself in great classical ballets can</li> </ol>                                       | very ba<br>ne day<br>a danc      | llet<br>, fo<br>er b | dano<br>r not<br>econ | er h<br>unt<br>ne a | ope<br>il sh<br>bal | s to<br>ne ha<br>lerin | dan<br>as pr<br>a." | ce th<br>ovec |
| A) ["!] inverted commas and exc<br>B) [?"] question mark and invert<br>C) [".] inverted commas and full<br>D) [,"] comma and inverted com                                          | lamatic<br>ed com<br>stop<br>mas | on n<br>Ima          | nark<br>s             |                     |                     |                        |                     |               |
| X Your answer=C, Correct answer=                                                                                                    |                                  |                      |                       |                     |                     |                        |                     |               |

Step5 – Click "Next" button to exit and go for next test

#### You may want to check your historical test record in "Check Personal Info":

| ど Online Test and Tuition Centre - Mozilla Firefox                                                   |                                                |                       |
|----------------------------------------------------------------------------------------------------|------------------------------------------------|-----------------------|
| <u>F</u> ile <u>E</u> dit <u>V</u> iew Hi <u>s</u> tory <u>B</u> ookmarks <u>T</u> ools <u>H</u> elp |                                                |                       |
| 🔇 💽 🗸 🕜 🌸 http://www.starpoint.com.sg/accountadmin.php                                               | 🟠 👻 🛃 - Google                                 | • 🔎                   |
| 👿 Most Visited p Getting Started <u>N</u> Latest Headlines 🚞 Bookmarks Toolbar M gamil               | 🗋 yahoo                                        |                       |
| 🔹 Online Test and Tuition Centre 🛛 🔅                                                                 |                                                |                       |
|                                                                                                    |                                                |                       |
| a. * a. a.                                                                                           | o 🖓 o o                                        | <ul> <li>•</li> </ul> |
| www.starpoint.com.sg Home(主页)   Subscription(3                                                       | J页)   Account Administration (帐户管理)   Questi   | ion Writing(编写课题)     |
| Where your jour 24 dream starts                                                                      | FAQs(常见问题)" (                                  | Contact Us (联系变们)     |
| StarPoint O                                                                                          | nline Test Centre                              |                       |
| The Account Administration are                                                                       | a allows you to view details about the use     | no of                 |
| your account, modify account deta                                                                    | ils, reset your password etc. Note that you    | u need to             |
| use your username and admin pas                                                                      | ssword to access this area.                    |                       |
| Primary School Online Test                                                                           | 1s",需要设置新的密码,忘记密码,或修改用户详情                      | 青等等.                  |
| Centre(新加坡小学考试网)                                                                                     |                                                | _1                    |
| August 8, 2010, 2:02 pm Create Paid Subscription                                                     |                                                |                       |
| DEMO (TRY) This option allows you to create your onlin<br>東注明一へ発色型 速点主注意                             | ne account and subscribe to the service.       |                       |
| 受压剂 十初7 入,靖杰山达主。                                                                                     |                                                |                       |
| PRIMARY 1 Check Personal Info                                                                        |                                                |                       |
| When you need to check the information i                                                             | n your account record, use this option.        |                       |
| 如要查看户头详情或者查看以前的考试记录,请点:                                                                              | 击这里                                            |                       |
| PRIMERY 3                                                                                            |                                                |                       |
| PRIMARY 4                                                                                            |                                                |                       |
| PRIMARY 5 When you want to subscribe more logins t<br>现有用户续订,请点击这里                                   | o your existing account, use this option.      |                       |
|                                                                                                    |                                                |                       |
| Change or Retrieve Password                                                                          |                                                |                       |
| Use this option to change your login passy                                                           | word. Please note, when using this option, you |                       |
| will get a new password sent to your email                                                           |                                                |                       |
| Paper Download     Sill 名号與改重新名号,请点击这里,我们会发新名                                                        | 8時到忍弗一次汪册时用的电子信箱。                              |                       |
|                                                                                                    |                                                |                       |